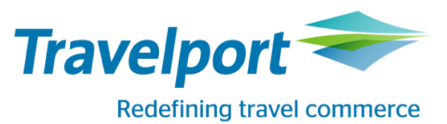

## How to Book Easyjet using Travelport Smartpoint 6: <u>Travelport Galileo</u>

| Look for neutral or     |                                                                                                    |                                                                                                    |
|-------------------------|----------------------------------------------------------------------------------------------------|----------------------------------------------------------------------------------------------------|
| carrier specific        |                                                                                                    |                                                                                                    |
| display Availability or |                                                                                                    |                                                                                                    |
| fare shopping           |                                                                                                    |                                                                                                    |
|                         |                                                                                                    |                                                                                                    |
| BOOK required class     | >       Image: Control of the image: Control of the image: Contreletee: Control of the imag | N1Y1 or from Travelport<br>Smartpoint neutral availability<br>clicking on the class will do a<br>direct sell.                                                                                    |
|                         |                                                                                                    | To select a different itinerary<br>option from carrier specific<br>availability. Click on or TAB to                                                                                              |
|                         | >A12JULLONPAR*U2 Currency:GBP<br>SUN 12JUL15 LON PAR *** EASYJET ***<br>Opt:01/03 01:00 HR *U2<br>1* LGW CDG 0800 1015 U28325 0# Adult Prices From:<br>2 LTN CDG 1525 1745 U22439 0# 35.29<br>Currency:GBP<br>4 LU20225                                                                                                    | <pre>&gt;A*U2/02 to move to option 2 then click on or TAB to Details:&gt;FDL02 to see the cost breakdown for all booking</pre>                                                                   |
|                         | S LIN CDG 1910 2125 022441 0# 028325<br>Y9 B9<br>Next Opt:>A*U2/02Details:>FDL01                                                                                                    | classes.<br>From the details page, click on<br>or tab to any of the sell options<br>to sell the required class >01Y2                                                                             |
|                         | 1-FDL01<br>→ FDL01 *** easyJet *** Currency:GBP                                                                                                    | Flight segments will be returned to the PNR with a ZK status.                                                                                                    |
|                         | FARE       CLASS / FARE       FAMILY       CABIN       SELL         1       35.29       STANDARD FARE       Economy       >01Y1.         2       56.29       INCLUSIVE FARE       Economy       >01B1.                                                                                                    | The entire booking takes place<br>via the airlines API and<br>therefore the active segments<br>reside with the direct payment<br>carrier and not in the GDS.<br>The ZK status code is for direct |
|                         | PRICING OPTION 1 TOTAL AMOUNT 64.61 GBP<br>ADT TAX INCLUDED<br>1 #U2 2439 Y 12JUL LTN CDG 1525 1745 SU Y                                                                                                    | payment carriers only.<br>From Fare Shopping screen,<br>Click on Book for the required<br>option.                                                                                                |
|                         | 2 #U2 2432 Y 15JUL CDG LTN 0850 0905 WE Y                                                                                                    | Notice the Branded fares and<br>ancillaries indicator on the<br>availability screen, or the fare<br>indicator via Fare Shop                                                                      |

| Enter mandatory     |                                                                    | E Fields required for the address |
|---------------------|--------------------------------------------------------------------|-----------------------------------|
| Enter manualory     |                                                                    | including country and post code   |
| passenger           |                                                                    | *p/                               |
| Information         | W. OF D.                                                           | • /                               |
|                     | IVIT. OF MIF.                                                      | If applicable, you should ensure  |
|                     | Ρ.                                                                 | any EasyJet plus cards are        |
|                     | R.                                                                 | entered into the PNR prior to     |
|                     |                                                                    | pricing. Example: M.U21234567     |
|                     |                                                                    |                                   |
|                     |                                                                    |                                   |
|                     | Mandatory fields incl payment data can be added via the            |                                   |
|                     | Customer Payment Screen – See screenshot below.                    |                                   |
| Fare quote Booking  | FQ                                                                 | Notice the Branded fares and      |
|                     |                                                                    | ancillaries indicator at fare     |
|                     | 1-FQ +                                                             | level.                            |
|                     | >FO *** easyJet *** Currency:GBP                                   |                                   |
|                     | Itin: 90.99 OptSvcs: 0.00 Total: 90.99                             |                                   |
|                     | Pricing for: S1-2                                                  |                                   |
|                     | Fare Basis : Y/Y                                                   |                                   |
|                     | Description: STANDARD FARE/STANDARD FARE                           |                                   |
|                     | Summary For All Passengers:                                        |                                   |
|                     | Base Fare Amount : 50.58                                           |                                   |
|                     | Taxes Amount : 26.63<br>Fees Amount : 13.78                        |                                   |
|                     |                                                                    |                                   |
|                     | Total Fare Amount : 90.99                                          |                                   |
|                     |                                                                    |                                   |
|                     | Base Fare Amount : 50.58                                           |                                   |
|                     | XT : 26.63                                                         |                                   |
|                     |                                                                    |                                   |
|                     | CCB : 13.78                                                        |                                   |
|                     | «Display Rules»                                                    |                                   |
|                     |                                                                    |                                   |
| Selling ancillaries | Launch Ancillary basket from PNR Viewer                            | You can use existing GDS          |
|                     |                                                                    | formats to display the ancillary  |
|                     | 1.1TEST/JADEMRS                                                    | catalogue DAS*                    |
|                     | 1.#U2 8325 Y 12JUL LGWCDG ZK1 0800 1015 L SU                       |                                   |
|                     | 2.#02 8528 1 1530E CDGLGW 2K1 2858 2188 E WE                       |                                   |
|                     |                                                                    | Ancillaries can be filtered by    |
|                     |                                                                    | passenger or by ancillary type.   |
|                     |                                                                    |                                   |
|                     |                                                                    |                                   |
|                     | Place a quantity in corresponding white box for the ancillary that | Passenger JADENIKS TEST           |
|                     | you wish to sell, remembering to select the passenger from the     | JADEMRS TEST                      |
|                     | top left drop down box for multi passenger reservations.           | JADEMRS TEST - Frequent Flyer     |
|                     |                                                                    |                                   |
|                     |                                                                    |                                   |
|                     |                                                                    | Filter All 🗸 🧷                    |
|                     |                                                                    | All                               |
|                     |                                                                    | Pre-reserved Seat Assignment      |
|                     |                                                                    | Baggage                           |
|                     |                                                                    |                                   |
|                     |                                                                    |                                   |
|                     |                                                                    |                                   |
|                     |                                                                    |                                   |

|                     | Ancillary Services X                                                                                                    | Scroll to the right to see per |
|---------------------|----------------------------------------------------------------------------------------------------|--------------------------------|
|                     | Passenger         IADEMRS TEST         Note: Frequent Flyer numbers may affect pricing.<br>Add Frequent Flyer numbers prior to selecting ancillaries.         Filter         All         Image: Comparison of the selecting ancillaries. | segment breakdown.             |
|                     | JADEMRS TEST - Frequent Flyer 1LTN>CDG 2 CDG>LTN<br>13.00 13.00                                                                                                    | Click apply to add them to the |
|                     | Image: New bag charge - Web/Call         1         1           Sales         13.00         13.00                                                                                                    | reservation.                   |
|                     | Skg top up for Baggage     weight - 3kg top up for     Baggage weight     900     900                                                                                                    |                                |
|                     | (U2) 9.00<br>Charge Sports Equipment<br>Charge - Bicycle - Maximum                                                                                                    |                                |
|                     | weight allowance of a large 0 0<br>sports equipment is 32 KG - 35.00 35.00                                                                                                    |                                |
|                     | (U2) 35.00                                                                                                    |                                |
|                     | Charge - Canoe - Maximum weinht allowance of a large O O ANCILLARY TOTAL                                                                                                    |                                |
|                     | 26.00 GBP                                                                                                    |                                |
|                     | REVIEW CANCEL                                                                                                    |                                |
|                     | Click on review to see a summary of what ancillaries have been                                                                                                    |                                |
|                     | selected.                                                                                                    |                                |
|                     | Ancillary Services X                                                                                                    |                                |
|                     | Summary                                                                                                    |                                |
|                     | Additional status I LINSCUG 2 CUGSLIN                                                                                                    |                                |
|                     | New bag charge - Web/Call Sale 26.00 GBP         Selected         13.00 GBP         13.00 GBP           SUBTOTAL         26.00 GBP                                                                                                    |                                |
|                     |                                                                                                    |                                |
|                     |                                                                                                    |                                |
|                     |                                                                                                    |                                |
|                     |                                                                                                    |                                |
|                     |                                                                                                    |                                |
|                     | ANCILLARY TOTAL<br>26.00 GBP                                                                                                    |                                |
|                     | APPLY MODIFY CANCEL                                                                                                    |                                |
| To display seat map | Click on the class of travel                                                                                                    | You can use existing GDS       |
| , , f <sup>-</sup>  | 1.1TEST/JADEMRS                                                                                                    | formats to display a seat map, |
|                     | 2.#U2 8325 Y 12JUL LGWCDG ZK1 0800 1015 L SU<br>2.#U2 8326 Y 15JUL CDGLGW ZK1 2050 2100 L WE                                                                                                    | UI #SEAT                       |
|                     |                                                                                                    |                                |
|                     | *ALL *P *AD *ID *EM *RV *PI                                                                                                    |                                |
|                     |                                                                                                    |                                |
|                     |                                                                                                    |                                |
| To sell a seat from | Hover on the seat number for description and seat cost – click to                                                                                                    |                                |
| the seat map        | book.                                                                                                    |                                |
|                     |                                                                                                    |                                |
|                     |                                                                                                    |                                |
|                     |                                                                                                    |                                |
|                     |                                                                                                    |                                |
|                     |                                                                                                    |                                |
|                     |                                                                                                    |                                |

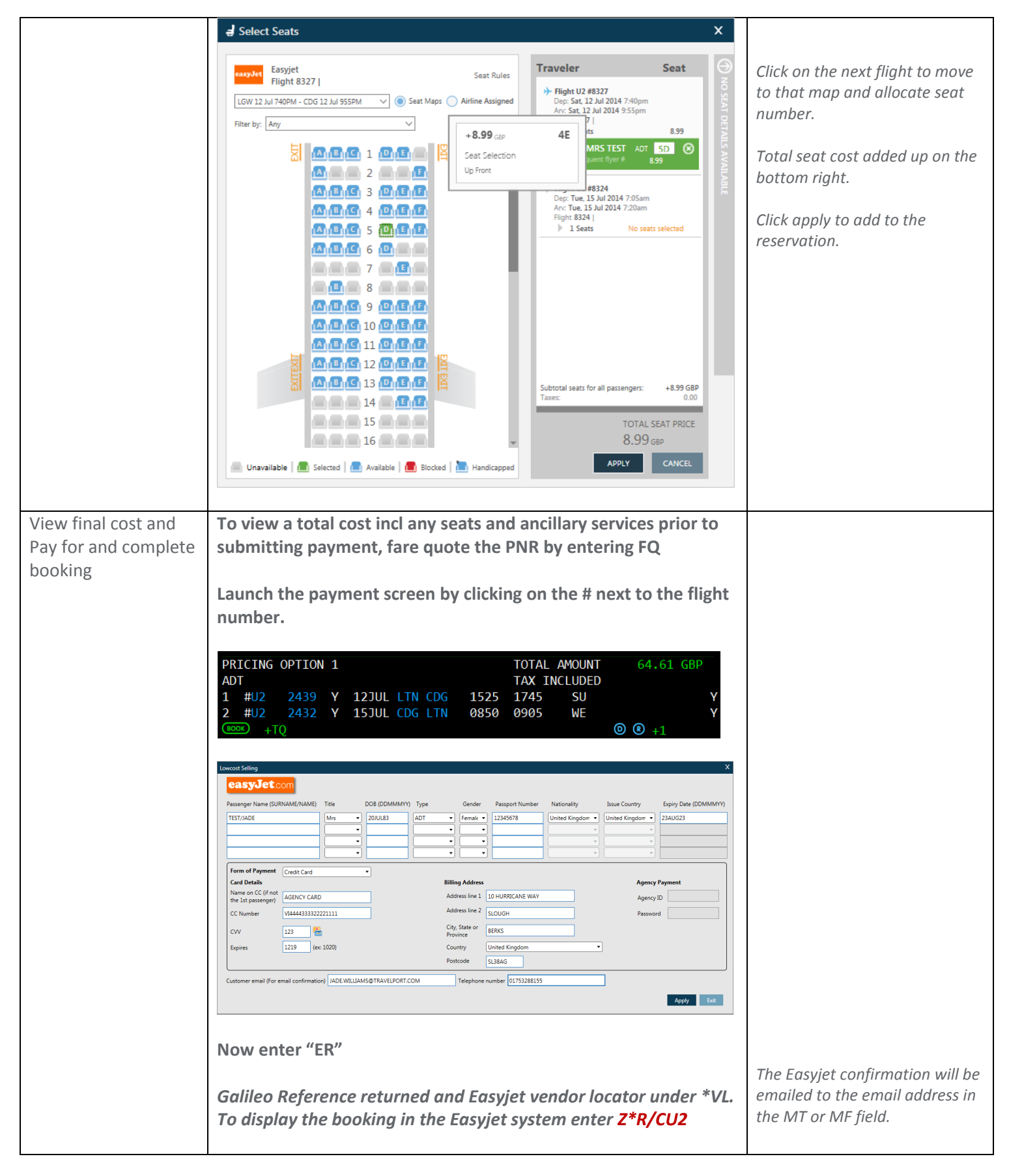

For further information please see ASK Travelport, Travelport Aggregated Shopping User Guide, Answer ID
<u>AN9274</u>